## How to replace materials in the entire order or its part

Astra R-Nesting allows you to bulk-replace materials in an entire order or its part only. To replace a material, select the necessary assemblies using the Shift and Ctrl keys and run the "Replace materials" command from the context menu. A dialog window shown in Figure 1 will open. If you need to replace materials immediately after adding new assemblies to an order, check the "Open after adding assemblies to an order" option in this window. If an order has been already nested, you cannot change the material of its parts.

| Change material                      |                      |
|--------------------------------------|----------------------|
| For Assemblies:                      |                      |
| - not in assembly -                  |                      |
|                                      |                      |
|                                      |                      |
|                                      |                      |
| Parts material                       | New                  |
| Chipboard Cherry, 0 3/4" in          | Chipboard Oak        |
|                                      |                      |
|                                      |                      |
|                                      | Change Add           |
| Edge material                        |                      |
| Old                                  | New                  |
| ABC White                            | PVC Oak<br>ABC White |
|                                      |                      |
|                                      |                      |
|                                      | Change Add           |
| Open after adding assemblies to an c | rder OK Cancel       |

Figure 1 – The material replacement dialog window

This dialog window contains the list of used plate and edge banding materials. The general material change principle is a follows: 1. Select a material from the list; 2. Click the "Change" button and select a new material from the list that will appear on the screen.

If the replacement material if not found in the Library, click the Add button for editing the materials library.

If you need to change the material for several parts only, select these parts from the list using the Shift or Ctrl keys and run the "Part properties" command from the context menu. Select the new material in the opened dialog window (see Figure 2) and click OK.

| art properties    |                    |        | e e e e e e e e e e e e e e e e e e e |
|-------------------|--------------------|--------|---------------------------------------|
| General Edge band | ding Note NC files |        |                                       |
| Number:           |                    |        |                                       |
| Name:             |                    | ~      |                                       |
| Material:         | Chipboard Cherry   | X      |                                       |
| Length, in:       |                    | 1/2    |                                       |
| Width, in:        |                    |        |                                       |
| Quantity, pcs.:   |                    |        |                                       |
| Thickness, in:    | 0 3/4"             |        |                                       |
|                   | Rotate             |        |                                       |
|                   |                    | OK Car | icel Help                             |

Figure 2 – The Part Properties dialog window